### Настройка камеры DSH-C310 с помощью приложения Omna для iOS

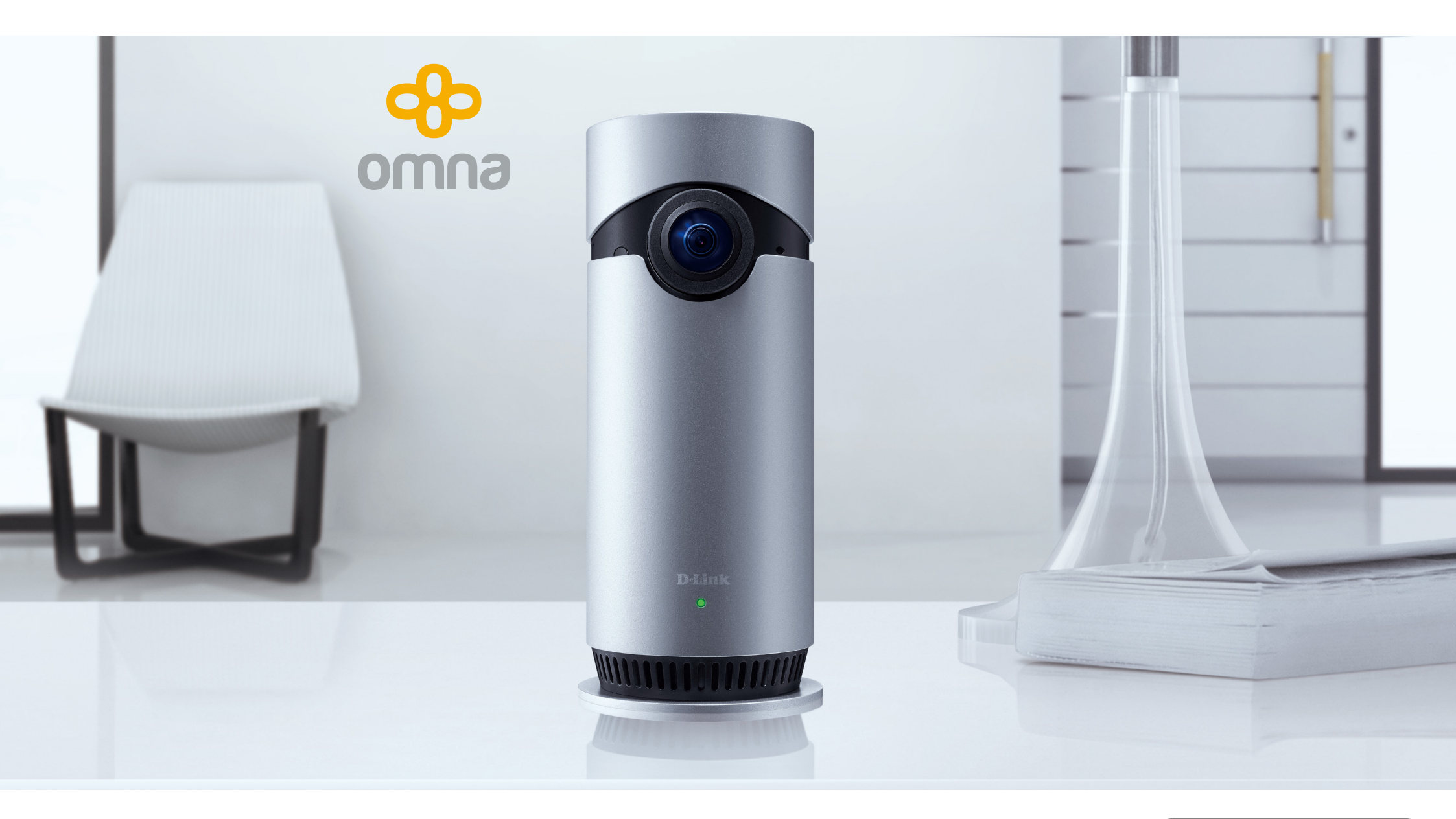

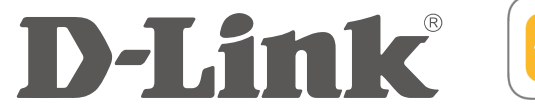

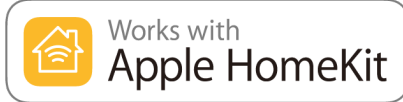

### Как добавить камеру в Apple HomeKit с помощью приложения Omna

Прежде чем приступить к настройке, убедитесь, что:

- Ваше мобильное устройство подключено к Wi-Fi-сети маршрутизатора;
- на мобильном устройстве включен Bluetooth.

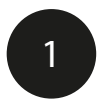

Установите приложение Omna.

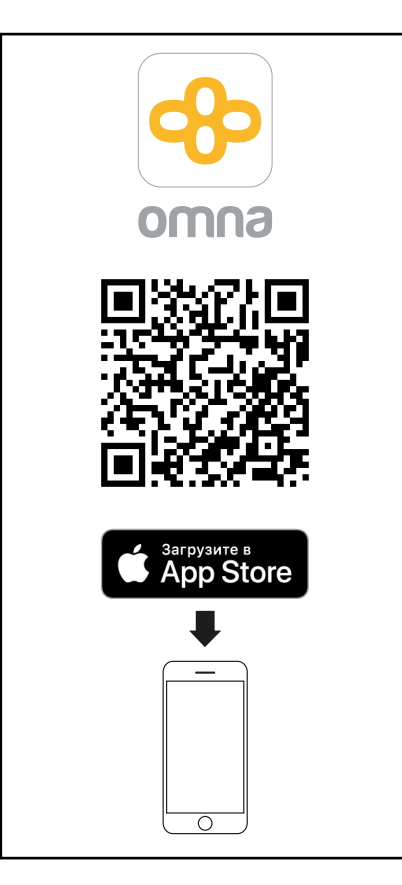

Подключите питание камеры и подождите, пока устройство загрузится.

2

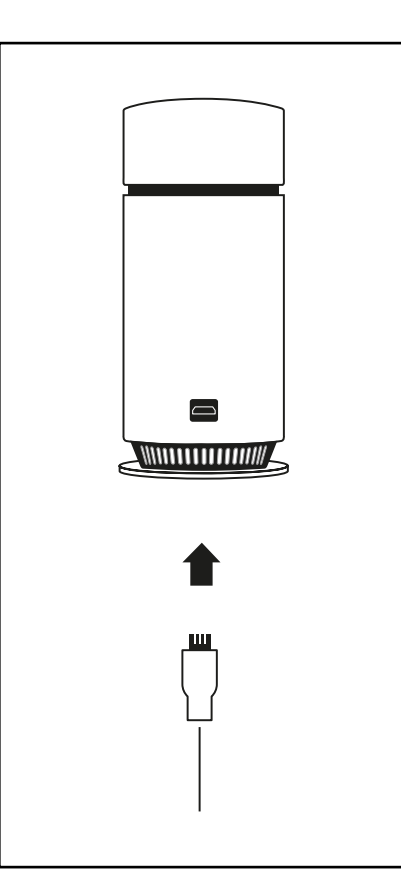

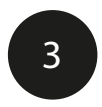

Как только индикатор замигает оранжевым, устройство готово к работе.

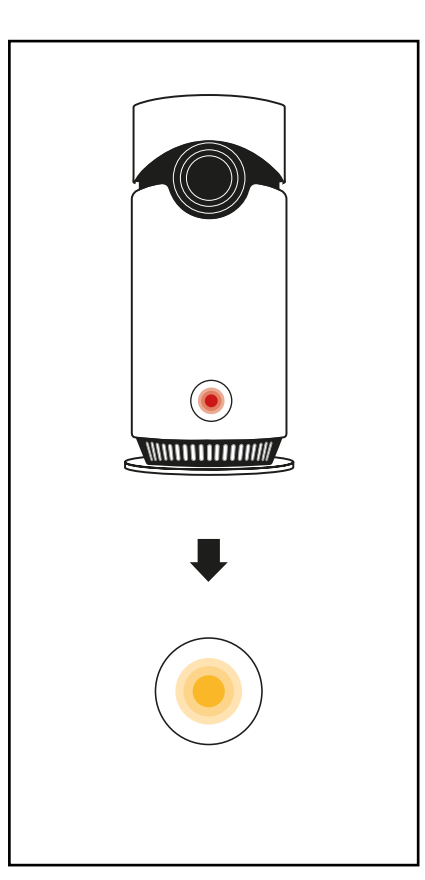

Запустите приложение Omna.

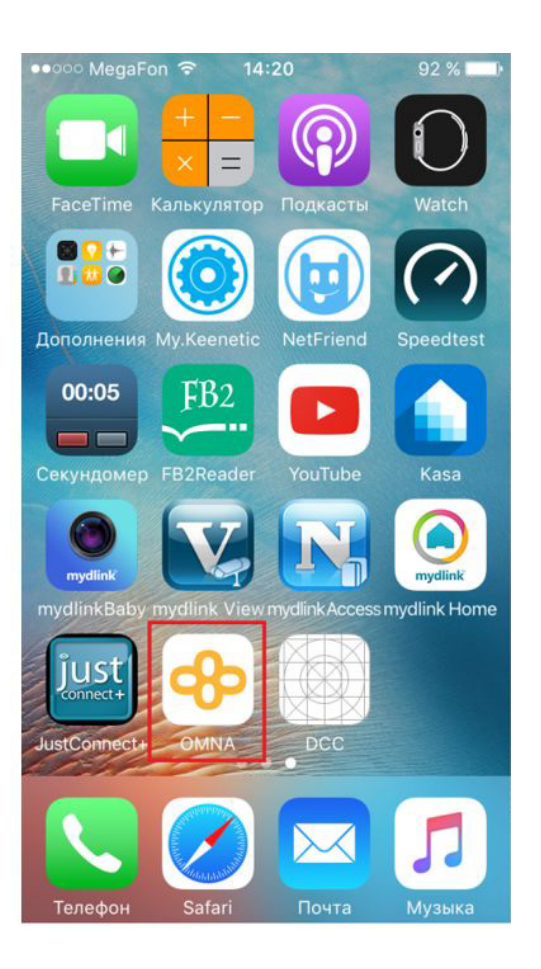

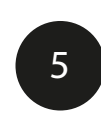

Нажмите кнопку **Разрешить,** чтобы приложение могло получить доступ к данным HomeKit.

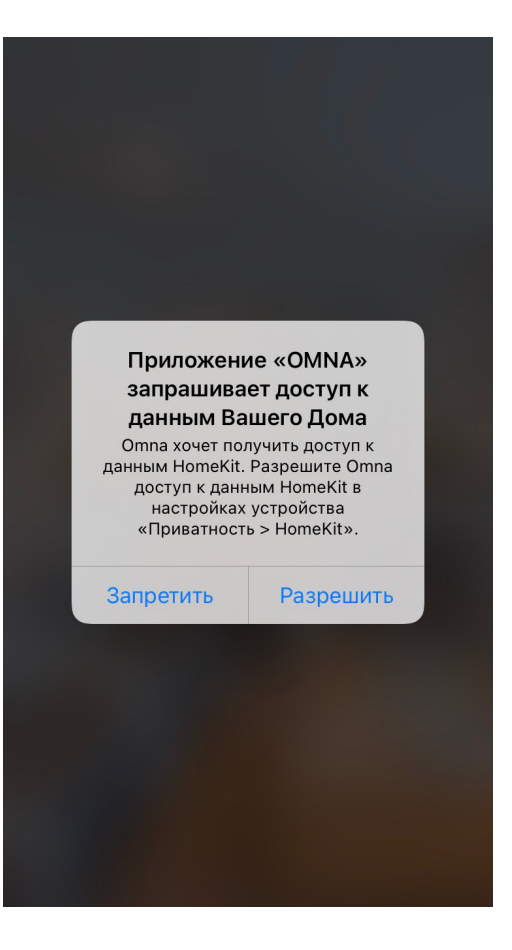

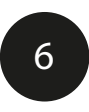

На главной странице нажмите кнопку **Добавить устройство**.

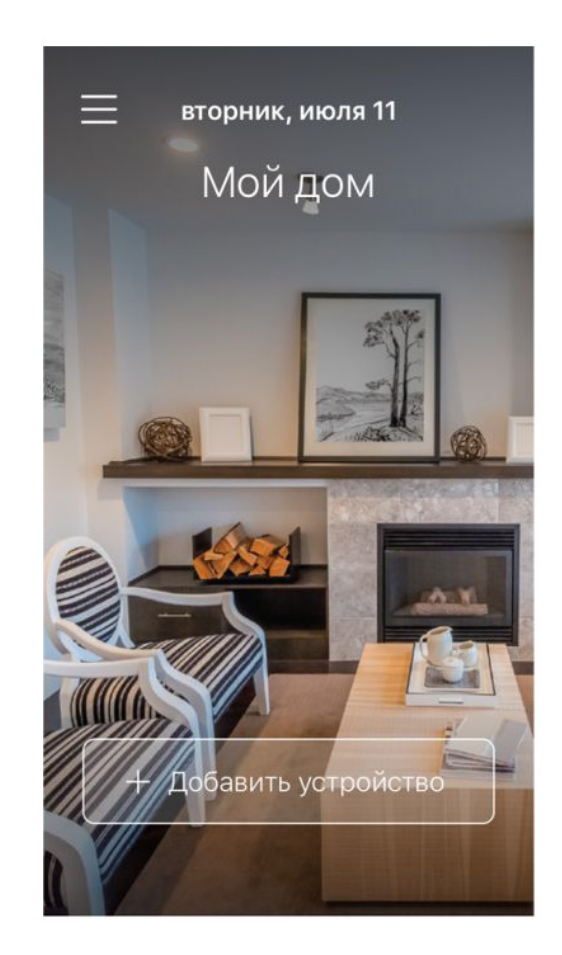

Убедитесь, что мобильное устройство подключено к домашней Wi-Fi-сети, и нажмите **Далее**.

8

С помощью камеры мобильного устройства отсканируйте код HomeKit на стикере DSH-C310. Выберите необходимое для добавления устройство.

9

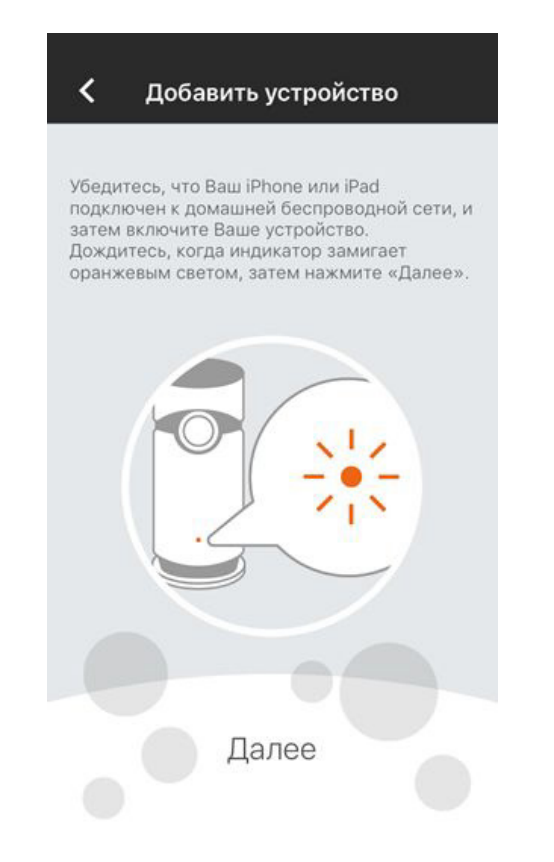

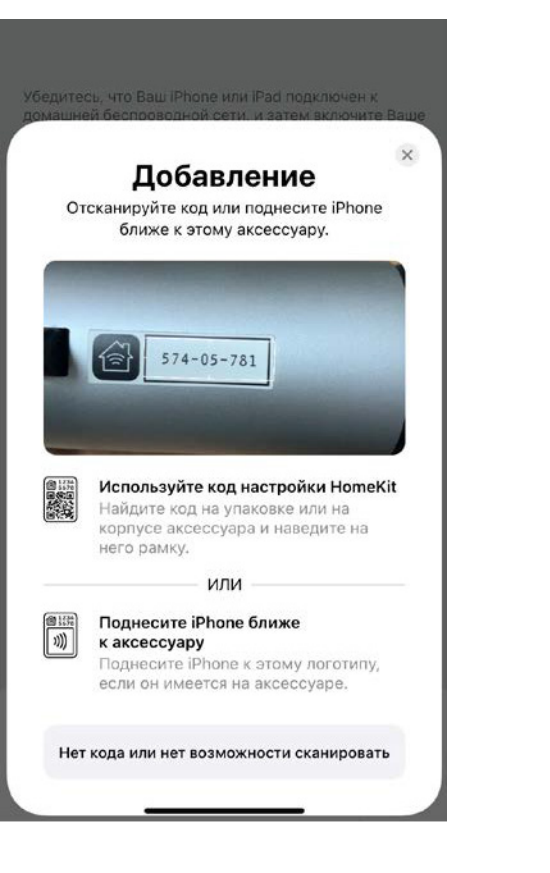

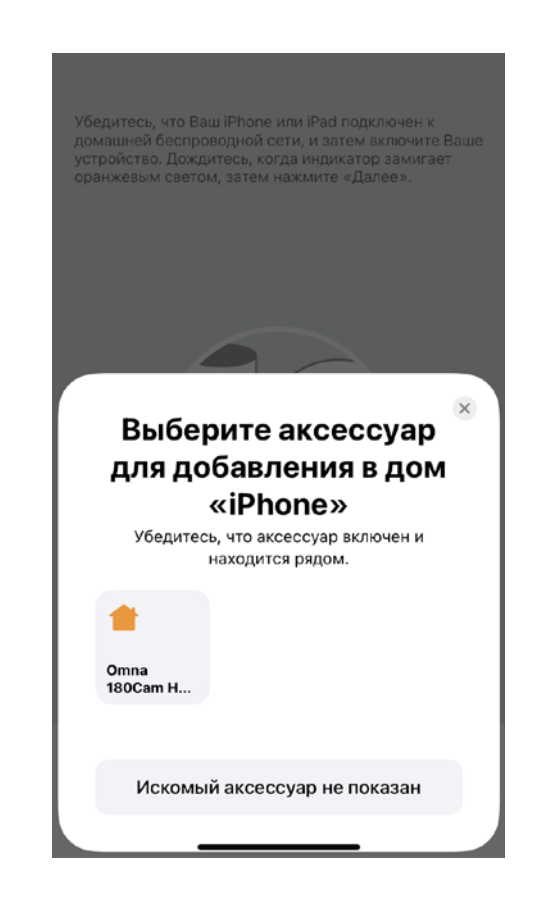

#### Далее появится запрос на разрешение подключения аксессуара к домашней Wi-Fi-сети.

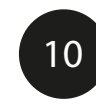

Выберите **Разрешить**. После этого дождитесь завершения привязки устройства.

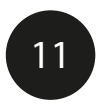

Выберите место, где будет установлена камера.

Задайте имя камеры и нажмите **Продолжить**.

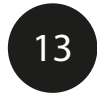

Нажмите Готово.

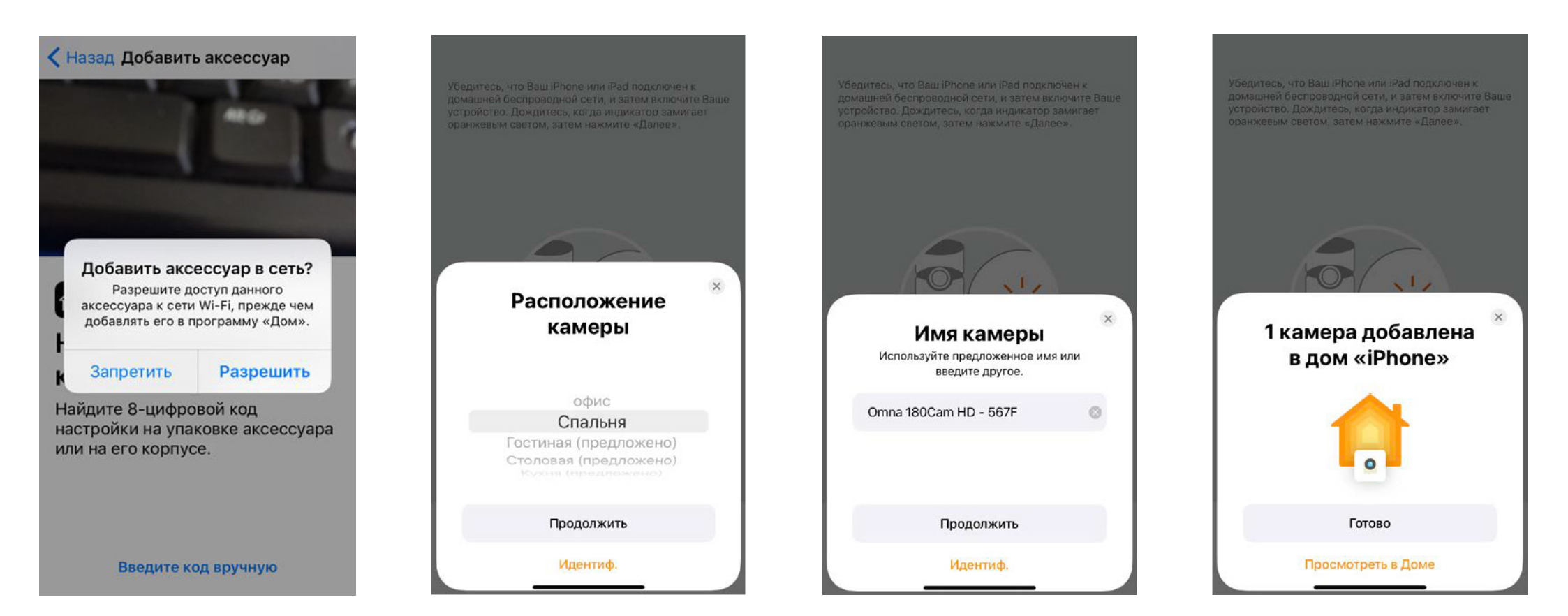

Вернитесь на главную страницу, нажав в левом верхнем углу стрелку влево.

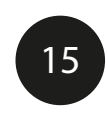

Откройте основное меню кнопкой в левом верхнем углу.

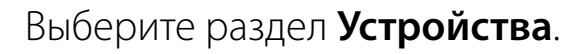

16

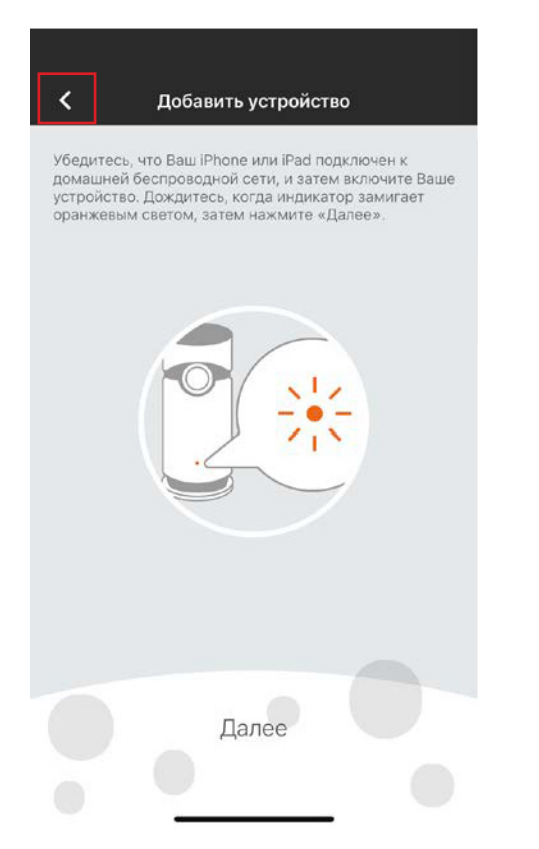

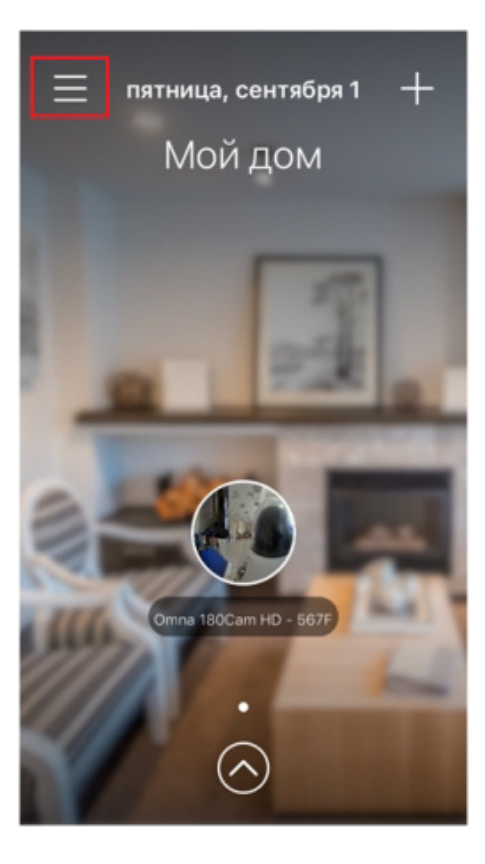

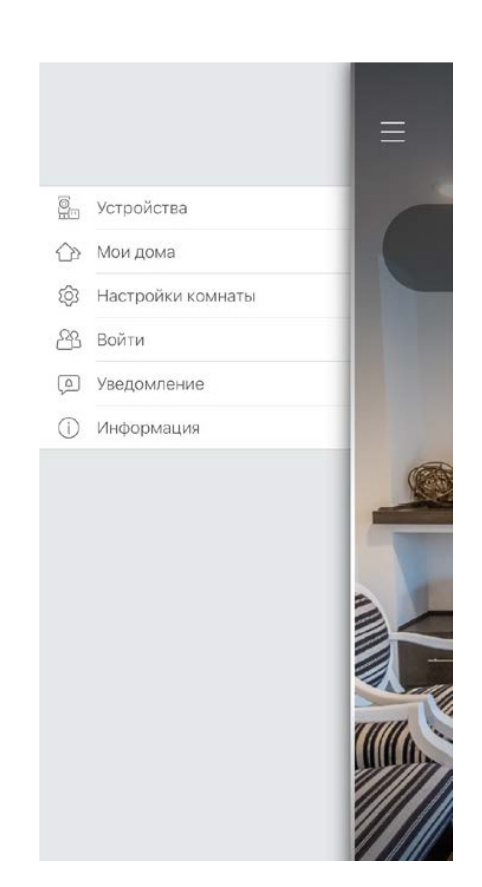

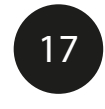

На открывшейся странице нажмите кнопку **Настройки**.

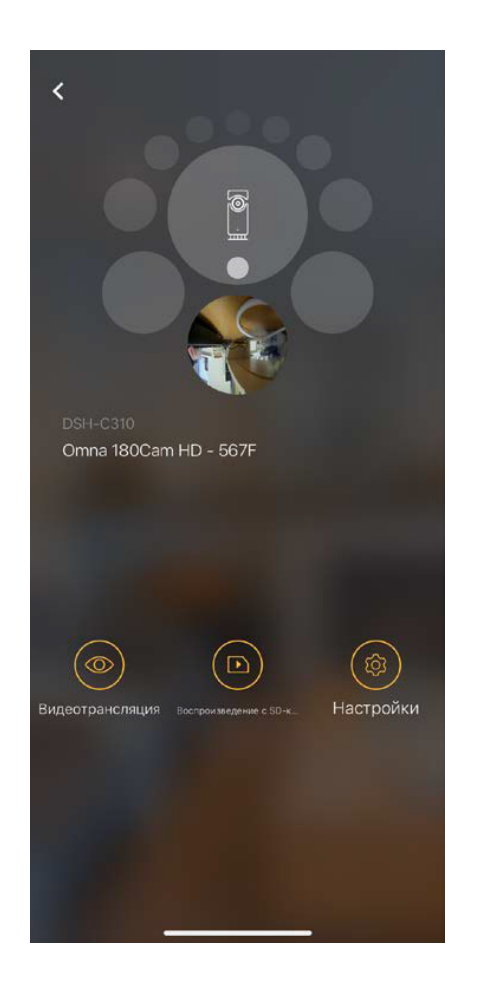

18

Нажмите **Добавить в "Избранное"**, чтобы добавить камеру на главную страницу.

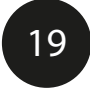

Вернитесь на главную страницу, дважды нажав стрелку в верхнем углу, и закройте основное меню.

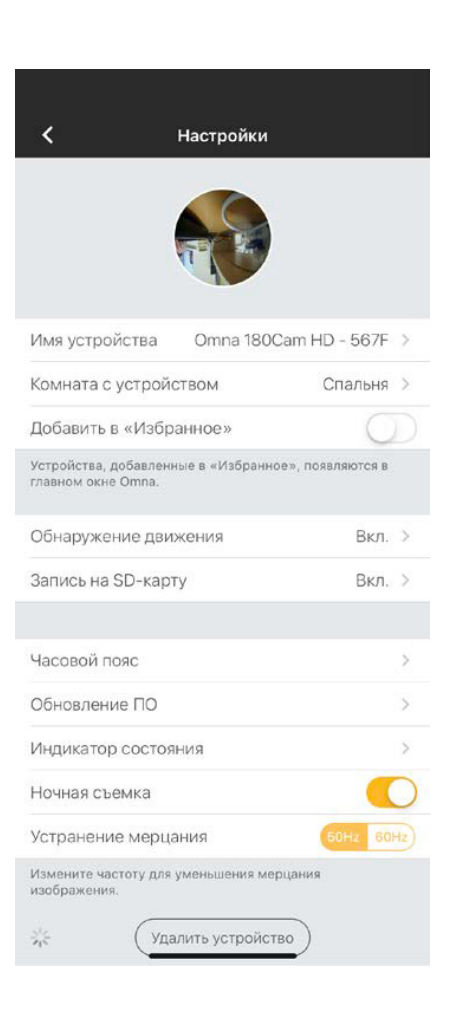

# На этом привязка устройства к Apple HomeKit завершена.

# Как получить удаленный доступ к камере и просматривать онлайн-трансляцию через Интернет на iOS-устройствах

Для организации удаленного доступа и управления камерой DSH-C310 через Интернет потребуется:

- приставка Apple TV (4-го поколения и выше с ОС tvOS 10.1 и более поздней версии)
- или iPad (с ОС iOS 10.1 и более поздней версии) в качестве домашнего центра аксессуаров HomeKit.

Компания Apple предоставляет подробное руководство по настройке домашнего центра для удаленного управления аксессуарами HomeKit: **https://support.apple.com/ru-ru/HT207057** 

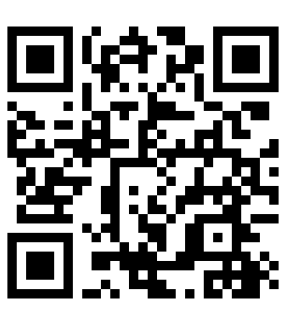

Если у Вас нет приставки Apple TV или iPad, Вы можете воспользоваться приложением Omna, разработанным компанией D-Link. Для удаленного доступа к камере необходимо зарегистрировать учетную запись Omna.

Для этого следуйте инструкции ниже.

Убедитесь, что Вы используете актуальную версию приложения Omna на мобильном устройстве, а на камере установлена последняя версия ПО.

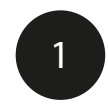

Чтобы узнать версию программного обеспечения камеры, нажмите кнопку 🔿

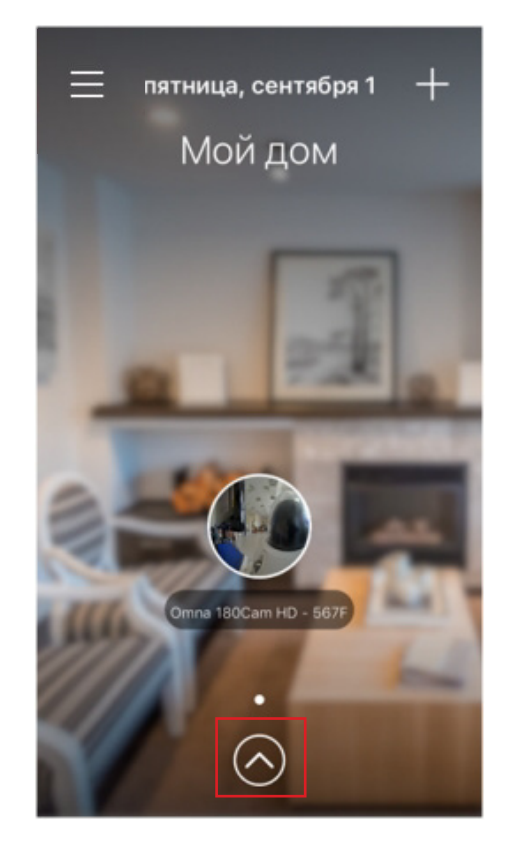

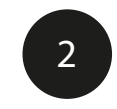

Нажмите кнопку Настройки.

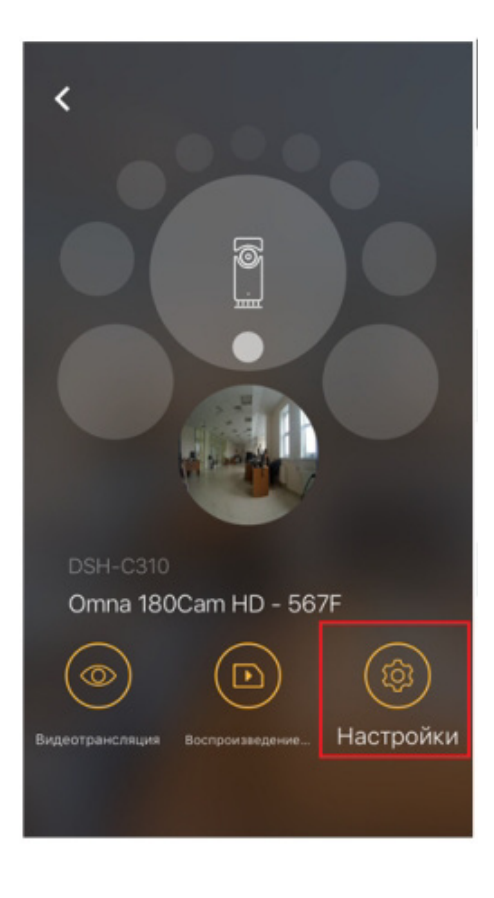

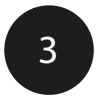

#### Выберите пункт Обновление ПО.

| К Настройки                                                               |           |
|---------------------------------------------------------------------------|-----------|
| Имя устройства Отпа 180Cam                                                | >         |
| Комната с устройством Комнат                                              | >         |
| Добавить в «Избранное»                                                    | $\supset$ |
| Устройства, добавленные в «Избранное»,<br>появляются в главном окне Omna. |           |
| Обнаружение движения Вкл.                                                 | >         |
| Запись на SD-карту Вкл.                                                   | >         |
| Часовой пояс                                                              | >         |
| Обновление ПО                                                             | >         |
| Индикатор состояния                                                       | >         |
| Ночная съемка                                                             | $\supset$ |

Если новая версия ПО доступна, нажмите кнопку **Обновить сейчас**.

| текущая версия   | 1.1 |
|------------------|-----|
| Последняя версия | 1.4 |

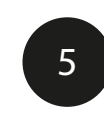

При обновлении индикатор на камере начнет мигать красным. ВАЖНО: Не отключайте питание и дождитесь, когда индикатор загорится зеленым. Обновление может занять 5 минут или более, в зависимости от скорости интернет-соединения.

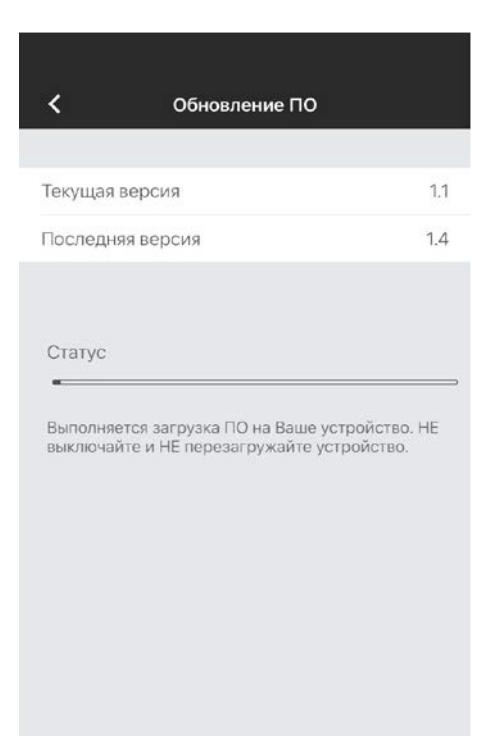

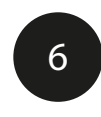

Дождитесь завершения и вернитесь на главный экран приложения.

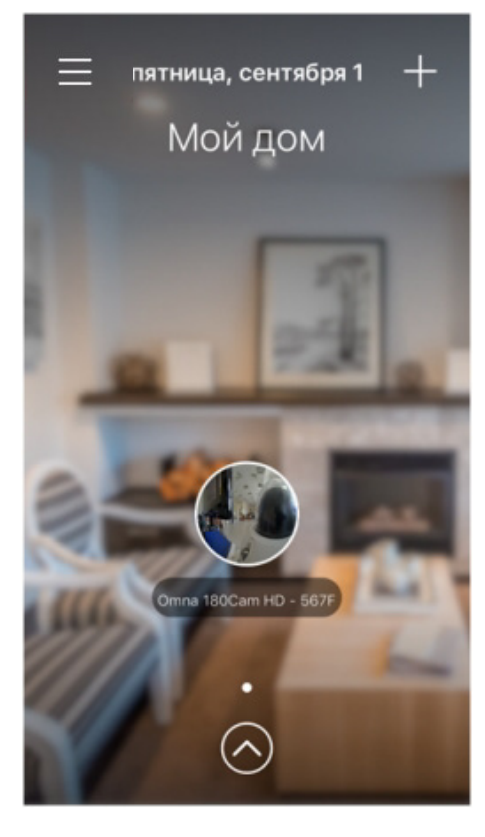

Для регистрации учетной записи Omna нажмите кнопку меню ≡ и выберите **Войти**.

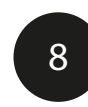

На странице авторизации нажмите Зарегистрироваться.

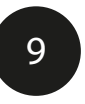

Далее откроется страница создания учетной записи Omna. Заполните необходимые данные и нажмите **Зарегистрироваться**.

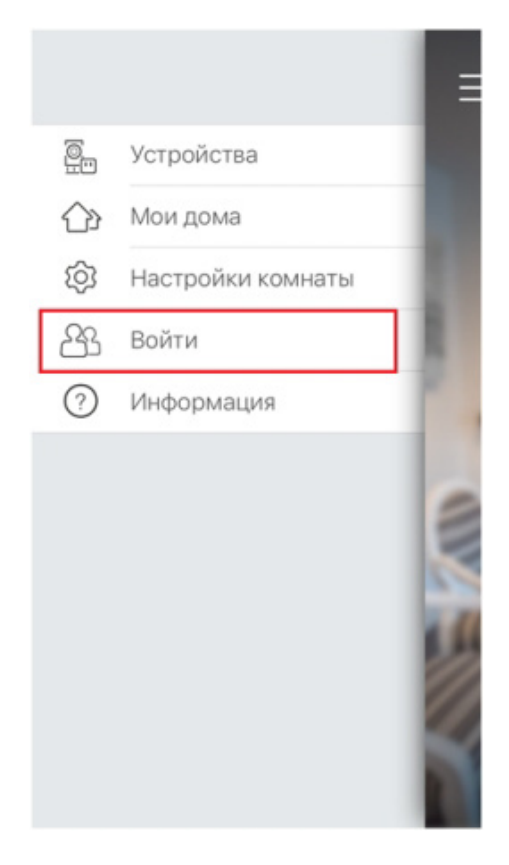

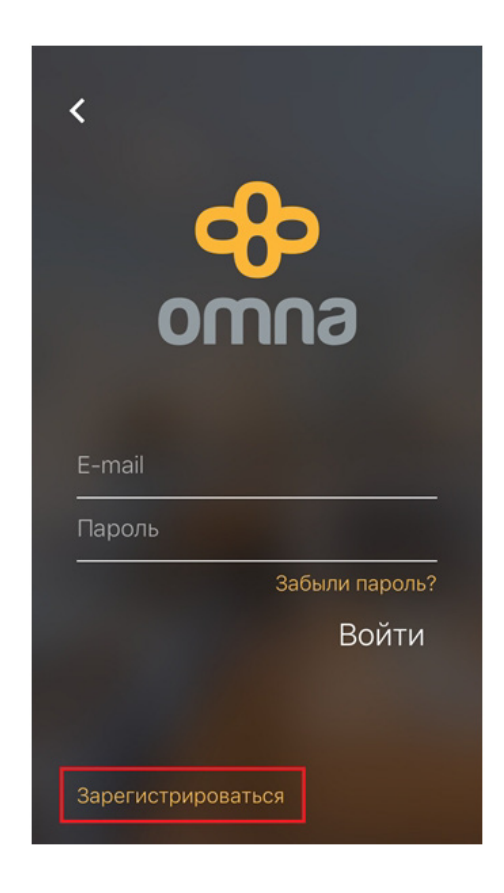

| <   | <b>ക</b>                                                                                              |
|-----|----------------------------------------------------------------------------------------------------|
| Имя |                                                                                                    |
| E-m | ail                                                                                                   |
| Пар | оль<br>Примите<br><u>условия использования</u> и<br>политики конфиденциальности<br>Зарегистрироваться |
|     |                                                                                                    |

Разрешите приложению отправку уведомлений. Далее откроется страница привязки устройств к учетной записи Omna.

10

12

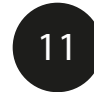

Выберите необходимое устройство и нажмите **Добавить устройства**.

После успешного добавления устройств нажмите **Готово**.

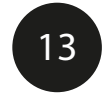

Перейдите к списку Ваших аксессуаров. Доступные для удаленного просмотра устройства будут отмечены значком 🛆

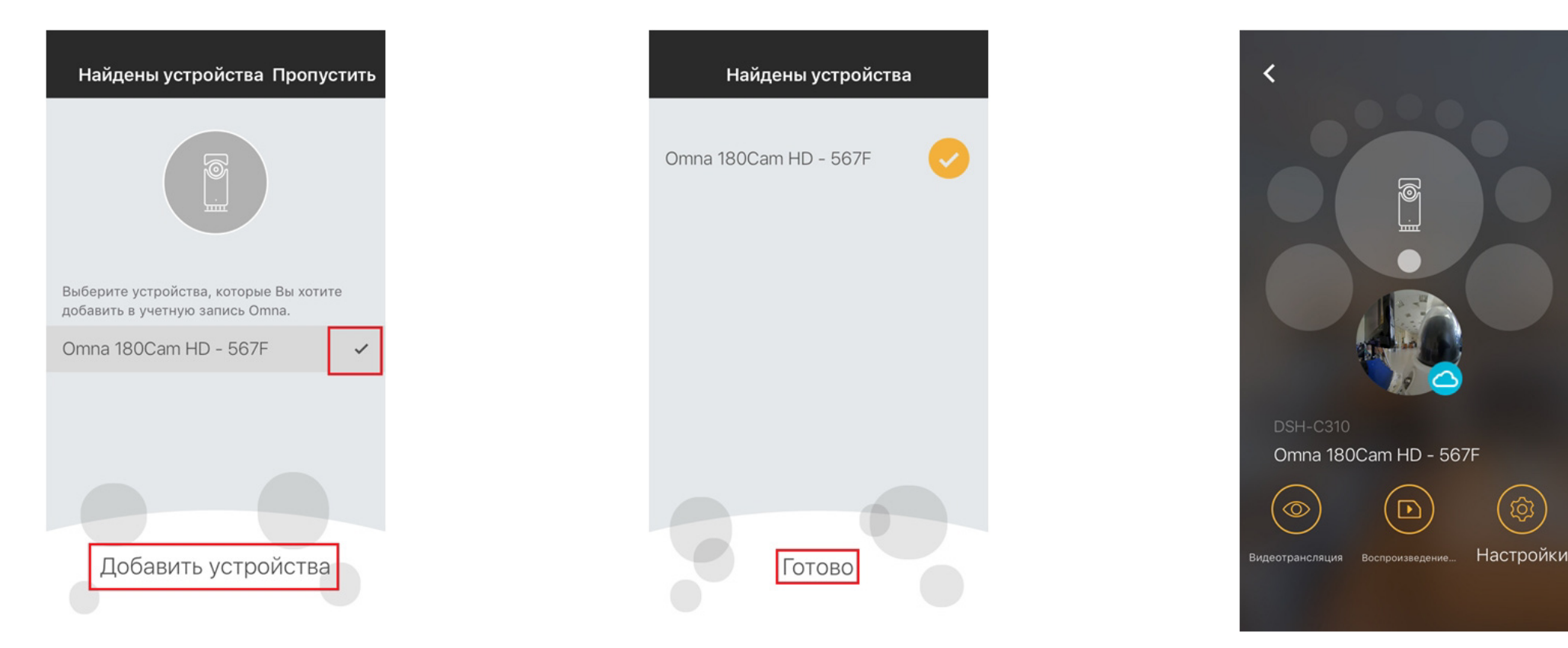

Теперь Вы сможете подключаться к камере и просматривать изображение из любой точки мира через Интернет.